## FSI WebBase Access Guide

Navigate on the internet to https://dss.orangecountygov.com/fsi

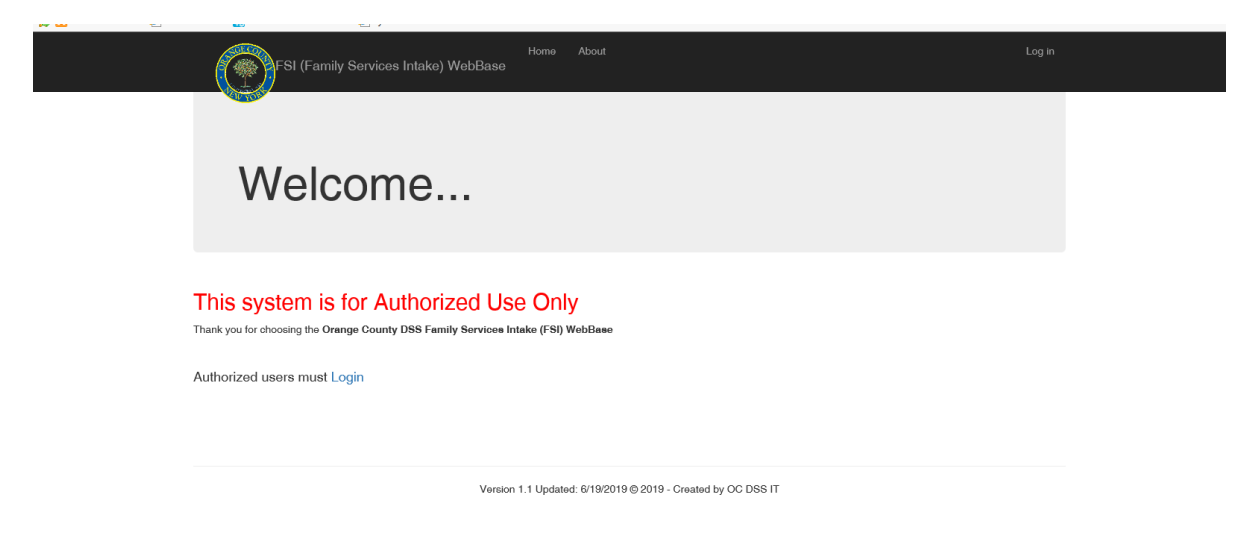

Click Login on the page or at the top right of the page

| FSI (Family Services Intake) WebBase                         | Home About | Log in |  |  |  |  |
|--------------------------------------------------------------|------------|--------|--|--|--|--|
| FSI Log in<br>Use a local account to log in.                 |            |        |  |  |  |  |
| Email                                                        |            |        |  |  |  |  |
| Password                                                     |            |        |  |  |  |  |
| Remember me? Log in                                          |            |        |  |  |  |  |
| Version 1.1 Updated: 6/19/2019 @ 2019 - Created by OC DSS IT |            |        |  |  |  |  |
|                                                              |            |        |  |  |  |  |

Enter the Email address and password for the system access

## FSI WebBase Access Guide

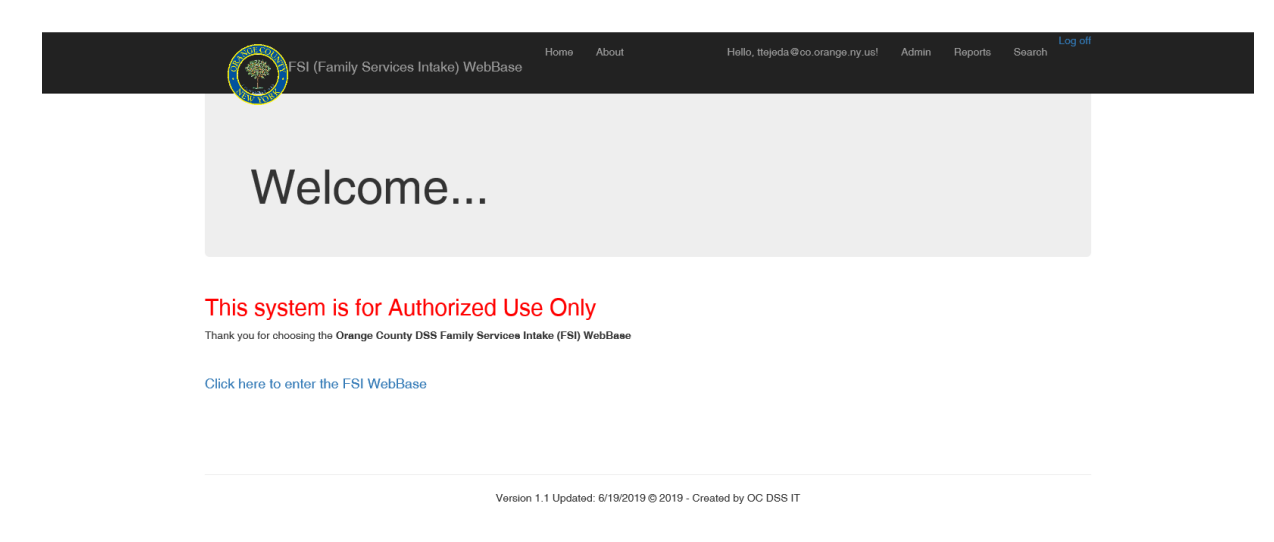

Use the above navigation links at the top of the page and select "Search"

| FSI (Family Services Int                                           | Home<br>take) WebBase | About               | Hello, ttejeda © co.orange.ny.us!      | Admin | Reports | Log of<br>Search | Ĩ |
|--------------------------------------------------------------------|-----------------------|---------------------|----------------------------------------|-------|---------|------------------|---|
| FSI Search by Case Na<br>Case Name Contains:<br>Create an New Case | ame Search            | OR Search by        | : Worker and Status, Individual's Name |       |         |                  |   |
|                                                                    | Version 1.1 Updat     | ted: 6/19/2019 © 20 | 019 - Created by OC DSS IT             |       |         |                  |   |

Enter the Case Last Name and click Search button

## FSI WebBase Access Guide

| FSI (Fai                                                                                                    | nily Services Intake) WebE                     | Home Abo<br>Base                                                                                 | ut Hello, ttəjeda                                                                                                    | @co.orange.ny.us! Ad                                                                                                 | min Reports Search |
|----------------------------------------------------------------------------------------------------|------------------------------------------------|--------------------------------------------------------------------------------------------------|----------------------------------------------------------------------------------------------------|----------------------------------------------------------------------------------------------------|--------------------|
|                                                                                                    |                                                |                                                                                                  |                                                                                                    |                                                                                                    |                    |
| ESI Search b                                                                                                    | v Case Name                                    |                                                                                                  |                                                                                                    |                                                                                                    |                    |
|                                                                                                    | y Case Marine                                  |                                                                                                  |                                                                                                    |                                                                                                    |                    |
| Case Name Contains: S                                                                                                    | mith                                           | Search OR S                                                                                      | Search by: Worker and Status, In                                                                                                    | idividual's Name                                                                                                    |                    |
| Case Case Indiv CaseDa                                                                                                    | talD CaseName                                  | Status DateClosed                                                                                | d Worker                                                                                                    | TimeStampEntered                                                                                                    | TimeStampModified  |
| View Edit Edit 345                                                                                                    | Smith,                                         | Closed 11/28/2018                                                                                | Harvey, Leslie-Ann 845-561-1038                                                                                                    | 7/29/2019 6:21:21 AM                                                                                                 |                    |
| View Edit Edit 187                                                                                                    | Smith, Redacted                                | Closed 10/1/2018                                                                                 | Lane, Mandy 845-291-2957                                                                                                    | 7/29/2019 6:21:21 AM                                                                                                 |                    |
|                                                                                                    | Smith,                                         | Closed 6/12/2019                                                                                 | Miranda, Lauren 845-561-1038                                                                                                    | 7/29/2019 6:21:21 AM                                                                                                 |                    |
| View Edit Edit 811                                                                                                    |                                                | 01                                                                                               | Mississie Lawrence 045 504 4000                                                                                                    |                                                                                                    |                    |
| View Edit Edit 811<br>View Edit Edit 788                                                                                                    | Smith,                                         | Glosed 6/17/2019                                                                                 | Miranda, Lauren 840-001-1038                                                                                                    | 7/29/2019 6:21:21 AM                                                                                                 |                    |
| View Edit Edit 811<br>View Edit Edit 788<br>View Edit Edit 872                                                                                                    | Smith,<br>Smith,                               | Closed 7/22/2019                                                                                 | Harvey, Leslie-Ann 845-561-1038                                                                                                    | 7/29/2019 6:21:21 AM<br>7/29/2019 6:21:21 AM                                                                         |                    |
| View     Edit     Edit     811       View     Edit     Edit     788       View     Edit     Edit     872       View     Edit     Edit     40                                                                                                    | Smith,<br>Smith,<br>Smith,                     | Closed 5/17/2019<br>Closed 7/22/2019<br>Closed 10/12/2018                                        | Miranda, Lauren 845-561-1038<br>Harvey, Leslie-Ann 845-561-1038<br>Miranda, Lauren 845-561-1038                                                             | 7/29/2019 6:21:21 AM<br>7/29/2019 6:21:21 AM<br>7/29/2019 6:21:21 AM                                                 |                    |
| View Edit Edit 811   View Edit Edit 788   View Edit Edit 872   View Edit Edit 40   View Edit Edit 864                                                                                                    | Smith,<br>Smith,<br>Smith,<br>Smith,           | Closed 5/17/2019<br>Closed 7/22/2019<br>Closed 10/12/2018<br>Closed 7/8/2019                     | Miranda, Lauren 840-561-1038<br>Harvey, Leslie-Ann 845-561-1038<br>Miranda, Lauren 845-561-1038<br>Miranda, Lauren 845-561-1038                             | 7/29/2019 6:21:21 AM<br>7/29/2019 6:21:21 AM<br>7/29/2019 6:21:21 AM<br>7/29/2019 6:21:21 AM                         |                    |
| View     Edit     Edit     811       View     Edit     Edit     788       View     Edit     Edit     872       View     Edit     Edit     40       View     Edit     Edit     864       View     Edit     Edit     27                                         | Smith,<br>Smith,<br>Smith,<br>Smith,<br>Smith, | Closed 5/1//2019<br>Closed 7/22/2019<br>Closed 10/12/2018<br>Closed 7/8/2019<br>Closed 5/31/2018 | Miranda, Lauren 845-561-1038<br>Harvey, Leslie-Ann 845-561-1038<br>Miranda, Lauren 845-561-1038<br>Miranda, Lauren 845-561-1038<br>Lane, Mandy 845-291-2957 | 7/29/2019 6:21:21 AM<br>7/29/2019 6:21:21 AM<br>7/29/2019 6:21:21 AM<br>7/29/2019 6:21:21 AM<br>7/29/2019 6:21:21 AM |                    |
| View     Edit     Edit     811       View     Edit     Edit     788       View     Edit     Edit     872       View     Edit     Edit     40       View     Edit     Edit     40       View     Edit     Edit     27       Create an New Case     Case     28 | Smith,<br>Smith,<br>Smith,<br>Smith,<br>Smith, | Closed 5/1//2019<br>Closed 7/22/2019<br>Closed 10/12/2018<br>Closed 7/8/2019<br>Closed 5/31/2018 | Miranda, Lauren 845-561-1038<br>Harvey, Leslie-Ann 845-561-1038<br>Miranda, Lauren 845-561-1038<br>Miranda, Lauren 845-561-1038<br>Lane, Mandy 845-291-2957 | 7/29/2019 6:21:21 AM<br>7/29/2019 6:21:21 AM<br>7/29/2019 6:21:21 AM<br>7/29/2019 6:21:21 AM<br>7/29/2019 6:21:21 AM |                    |

Version 1.1 Updated: 6/19/2019 © 2019 - Created by OC DSS IT

Select View next to the case record you would like to view.